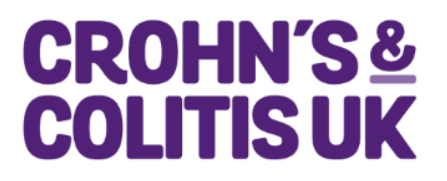

# Crohn's & Colitis UK Research Awards Flexigrant Guidance

## 1. Submission of Grants

All applications must be submitted through our online grants management system, Flexigrant.

At outline stage, only the Principal Investigator needs to complete the form and upload an outline scientific plan and a short CV.

If you are invited to submit a full application, a representative of the Host Institution (e.g. Head of Department) and a Finance Officer must be invited to the application and complete their relevant sections of the application form before the form can be submitted. Details of how to invite participants to the application can be found below.

At full application, you are required to upload the following:

- a detailed scientific proposal
- CVs for the Principal Investigator, a Co-Principal Investigator (if applicable) and any Co-Investigators
- Letters of Support from all collaborators
- A copy of ethical approval (if applicable)
- Stakeholder confirmation of participation forms for any additional Principal Investigators, Co-investigators and Public or Patient Contributors. A copy of this form can be found on our <u>website</u>.

If you have any queries about the application process, please contact us at <u>research@crohnsandcolitis.org.uk</u>

### 2. How to start an application

To start an application, please create an account on our <u>Flexigrant portal</u>.

Once registered, please go to the 'Application Portal' page by clicking the button at the top left of the screen. On the 'My Applications' tab on the left hand side, you can see all the applications you have currently in progress, or start a new one. Please note, you can only start one application per call.

Please read the guidance and confirm you understand the remit and eligibility of the call before starting an application.

| CROHN'S &<br>COLITIS UK                                        | Application Portal (?) 🔮 🌑 -                                                                                                    |
|----------------------------------------------------------------|----------------------------------------------------------------------------------------------------|
| My account<br>My contact details<br>My EDI<br>Available groats | My applications - Crohn's & Colitis UK         Welcome to the Crohn's & Colitis UK application page. On this page you will be able to see all the applications that are currently in progress. If you have any queries or questions please don't hesitate to contact us at research@crohnsandcolitis.org.uk.         Start a new application |
| My downloads                                                   | Outline Application Research Award 2025<br>Closing Date<br>17/03/2025 12:00                                                                                                    |

### 3. Completing an application

The application summary page (highlighted by a red circle in the image below) provides an overview of the sections you are required to complete. Please note the image below represents the outline application form.

You must also complete the EDI section. The information provided will form a confidential statistical record in accordance with the Data Protection Act and will not be used for any purpose other than analysis of our activities. Although the questions are mandatory, you can choose to answer 'Prefer not to say' for any question.

| Application Participants EDI Information We are committed to promoting equity, diversity and inclusion by seeking to increase participation from underrepresented groups. Please help us to monitor how effectively we are doing this by providing the following information. All questions are voluntary. The information provided will form a confidential statistical record in accordance with the Data Protection Act and will not be used for any purpose other than analysis of our activities. |                                        |                       |                       |                    |       |
|----------------------------------------------------------------------------------------------------|----------------------------------------|-----------------------|-----------------------|--------------------|-------|
| Number                                                                                                    | Page                                   |                       | Est. time to complete | Status             |       |
| 1                                                                                                    | EDI                                    |                       |                       | Complete           | Edit  |
| Application Form                                                                                                    |                                        |                       |                       |                    |       |
| Number                                                                                                    | Page                                   | Est. time to complete | Status                | Required documents |       |
| 1                                                                                                    | Project details                        |                       | Not Started           |                    | Start |
| 2                                                                                                    | Financial support requested            |                       | Not Started           |                    | Start |
| 3                                                                                                    | Project overview                       |                       | Not Started           |                    | Start |
| 4                                                                                                    | Outline scientific plan of the project |                       | Not Started           | 0/1                | Start |
| 5                                                                                                    | Supporting documents                   |                       | Not Started           | 0/1                | Start |

You can use the Start buttons at the right hand side of the page to start each section. Sections can be completed in any order, and you can save and come back to your application at any point. There are save buttons at the top and bottom of every section of the application form. It is strongly recommended to save your application regularly as you complete it.

#### 4. Inviting participants to the application

At outline stage, it is not required to invite anyone to the application. However, you may wish to invite a Co-Principal Investigator (if applicable) or any Co-Investigators to have 'read-only' access to the application. You can do this via the Participants tab as shown in the image below (outline application)

| Application Participants                                                                                                    |          |          |        |              |
|----------------------------------------------------------------------------------------------------|----------|----------|--------|--------------|
| Co-Principal Investigator                                                                                                    |          |          |        |              |
| <ul> <li>A Co-Principal Investigator is someone who will contribute equally to the Principal Investigator on the proposed project.</li> <li>It is <b>optional</b> to invite them at the Outline stage.</li> <li>This individual has 'read-only' access to the application form.</li> </ul> |          |          |        |              |
| Co-Investigator                                                                                                    |          |          |        |              |
| <ul> <li>A Co-Investigator is someone with an active role in the proposed project.</li> <li>It is optional to invite them at the Outline stage.</li> <li>They will have 'read-only' access to the application form.</li> </ul>                                                             |          |          |        |              |
| When any individual has accepted their invitation to participate, you will be notified by email.                                                                                                    |          |          |        |              |
| ← Collaboration requests: Active, Pending or Required                                                                                                    |          |          |        |              |
| Role                                                                                                    | Assigned | Status   |        |              |
| Co-Principal Investigator                                                                                                    |          | Optional | Invite | Not required |
| O-Investigator                                                                                                    |          | Optional |        | Invite       |

To invite participants to the application, click on the 'Invite' button on the right hand side of the page and complete the details. The invited participant will then be sent an email detailing what is required of them and a link to accept or decline the invitation. They will need to register or login to their Flexigrant account to access the application.

If you are invited to submit a full application, a representative of the Host Institution (e.g. Head of Department) and a Finance Officer must be invited to the application, as shown by the 'Required' status in the image below.

It is optional to invite a Co-Prinicipal Investigator or any Co-Investigators. The access each participant has to the application form is detailed on the Flexigrant portal in the image below.

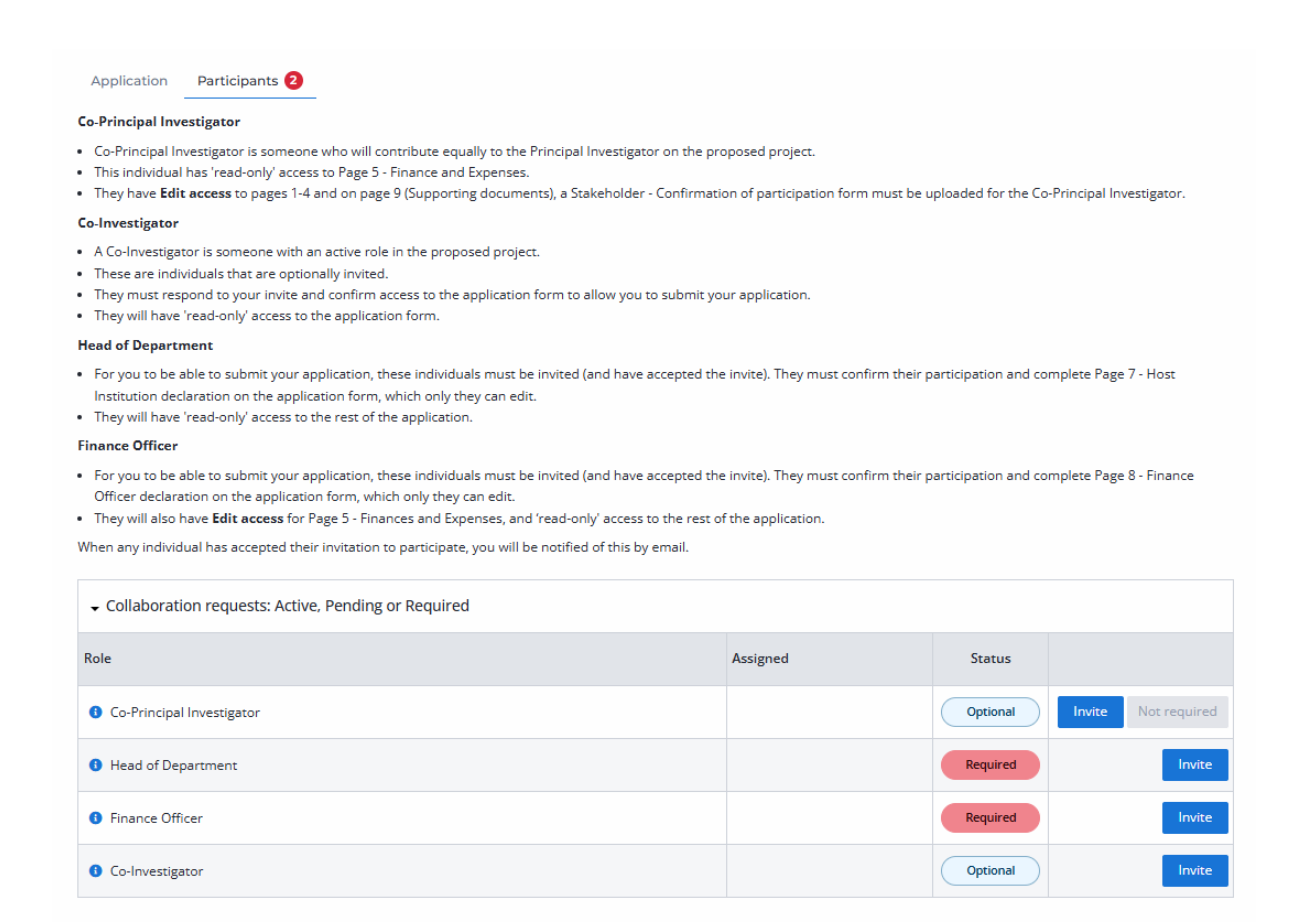

The Head of Department and Finance officer must complete the relevant sections of the application form as shown in the image below before you can submit your application.

| Application Form |                                      |                       |             |                    |                                       |
|------------------|--------------------------------------|-----------------------|-------------|--------------------|---------------------------------------|
| Number           | Page                                 | Est. time to complete | Status      | Required documents |                                       |
| 1                | Project details                      |                       | Not Started |                    | Start                                 |
| 2                | Facilities and other support         |                       | Not Started |                    | Start                                 |
| 3                | Abstract and Plain English Summary   |                       | Not Started |                    | Start                                 |
| 4                | Justification for the use of animals |                       | Not Started |                    | Start                                 |
| 5                | Finance and Expenses                 |                       | Not Started |                    | Start                                 |
| 6                | Principal Investigator declaration   |                       | Not Started |                    | Start                                 |
| 7                | Host Institution declaration         |                       | Not Started |                    | Start<br>Invite Head of<br>Department |
| 8                | Finance Officer declaration          |                       | Not Started |                    | Start<br>Invite Finance<br>Officer    |
| 9                | Supporting documents                 |                       | Not Started | 0/4                | Start                                 |
| 10               | Independent experts                  |                       | Not Started |                    | Start                                 |

Invited participants must select the 'Finish Contribution' button which appears when they have completed their actions. This button can be found on the top right or bottom right of the relevant declaration page (as shown in the image below) or at the bottom of the application summary page.

| You have been invited as a representative of the applicant's Host Institution to sign off on this application.                                                                           |                                                      |
|----------------------------------------------------------------------------------------------------|------------------------------------------------------|
| Questions marked with an asterisk (*) are mandatory.                                                                                                    |                                                      |
| Previous page Return to Summary                                                                                                    | Save progress Finish contribution Next page >        |
| Page Comments (0)                                                                                                    | ~                                                    |
| * Position                                                                                                    |                                                      |
| * Department                                                                                                    |                                                      |
| * Date of declaration                                                                                                    |                                                      |
| * Signature (please type your full name)                                                                                                    |                                                      |
| I confirm that I am authorised to sign this declaration on behalf of the Host Institution, and that in the event of this app<br>accommodated and supported as described in the proposal. | plication being successful the research team will be |
| C Previous page Return to Summary                                                                                                    | Save progress Finish contribution Next page >        |

### 5. Submitting your application

Once you have completed all the sections, you can submit your application by clicking on the 'Submit application' button as show in the image below. This button will only appear once the application is 100% complete, i.e. all sections of the form are completed and all participants have clicked the 'Finish contribution' button.

|                                                      | ① Guidance notes A Print Download as PDF Submit application |
|------------------------------------------------------|-------------------------------------------------------------|
| 6 out of 6 pages                                     | 100% complete                                               |
| Questions marked with an asterisk (*) are mandatory. |                                                             |
| C Previous page Return to Summary                    | Save progress Next page >                                   |

You will receive an email confirmation from Flexigrant that your application has been successfully submitted. If you don't receive an email, please check your junk folder. It is recommended to add the following email address to the list of safe senders: <u>no-reply@eu.mail.flexigrant.com</u>

If you have any questions or problems completing the application, please get in touch with us as soon as possible at <u>research@crohnsandcolitis.org.uk</u>.